# Model In/Output Analyzer

Presenter: Jon Slason, Director Author: Kyeongsu Kim, Director

May 10, 2023

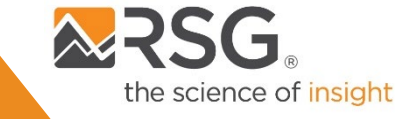

# Model In/Output Analyzer Table of Contents

| Intro                         | 3     |
|-------------------------------|-------|
| Zonal level data presentation | 4-11  |
| Link level data presentation  | 12-14 |
| Trip level data presentation  | 16-18 |
| Analyzer Demo                 | 19    |

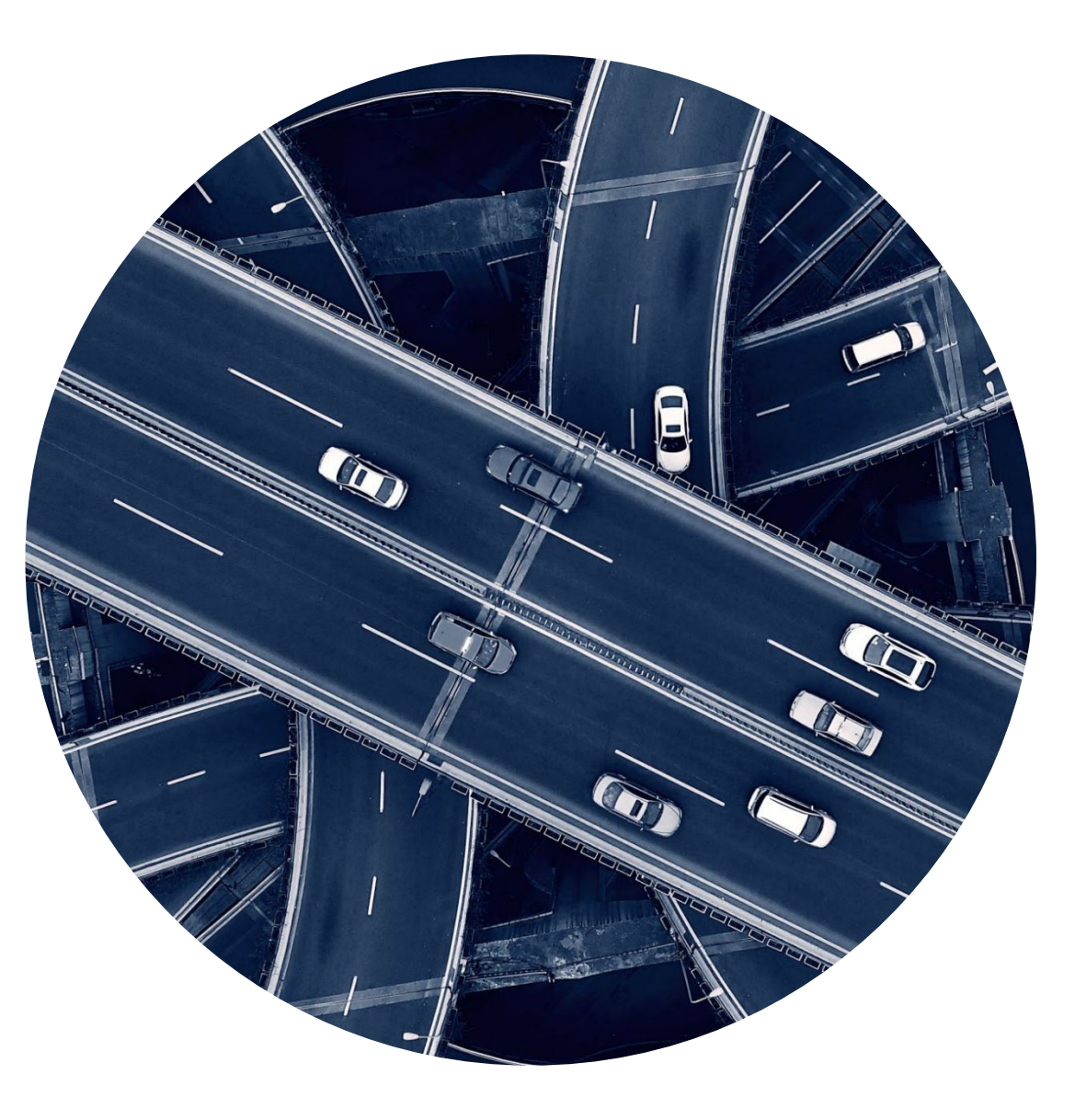

# **About Analyzer**

### 🔀 Model In/Output Analyzer

Intro SED Network TripOD

### **About Analyser**

The Analyser is a working product that visualizes model input and output data, such as socioeconomic and demographics (land use), trip OD and highway network attributes. It was developed for interal data QA/QC and sharing interactive maps to clients. The Analyser has two main functions.

First, the Analyser provides at-a-glance views of model input data in maps, tables and charts similar to other visualization tools. These features aim to provide modelers and planners with a better means to navigate model input and output data, ultimately assisting their planning activities e.g., Long-Range Transportation Plan (LRTP) and Transportation Improvment Programs (TIP).

The Analyser can compare model inputs and outputs from different scenarios, which otherwise would require additional postprocessing using a combination of transportation demand model software, GIS and data management / processing programs such as Excel, SQL, python, R, etc.

The Analyzer also provides an export button for interactive (html) maps, tables and charts for use in presentations, reports or public meetings.

The second main function of the Analyzer is to review and edit scenario input files, including highway network attributes. It provides features to export .csv/.xlsx files and allows users to edit network attributes online and/or download spreadsheet file from the Analyzer.

This working product can be tailored to users' needs. It only requires some basic setup efforts for the new regions.

Zonal level data presentation

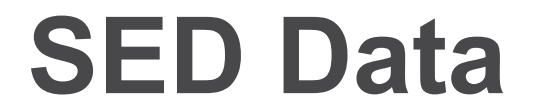

C 🏠 🔒 rsgkk-webapps.shinyapps.io/Model\_Data\_Analyzer/  $\leftarrow \rightarrow$ 

10 \$ 🏚 🗊 🖬 🏩

### Model In/Output Analyzer

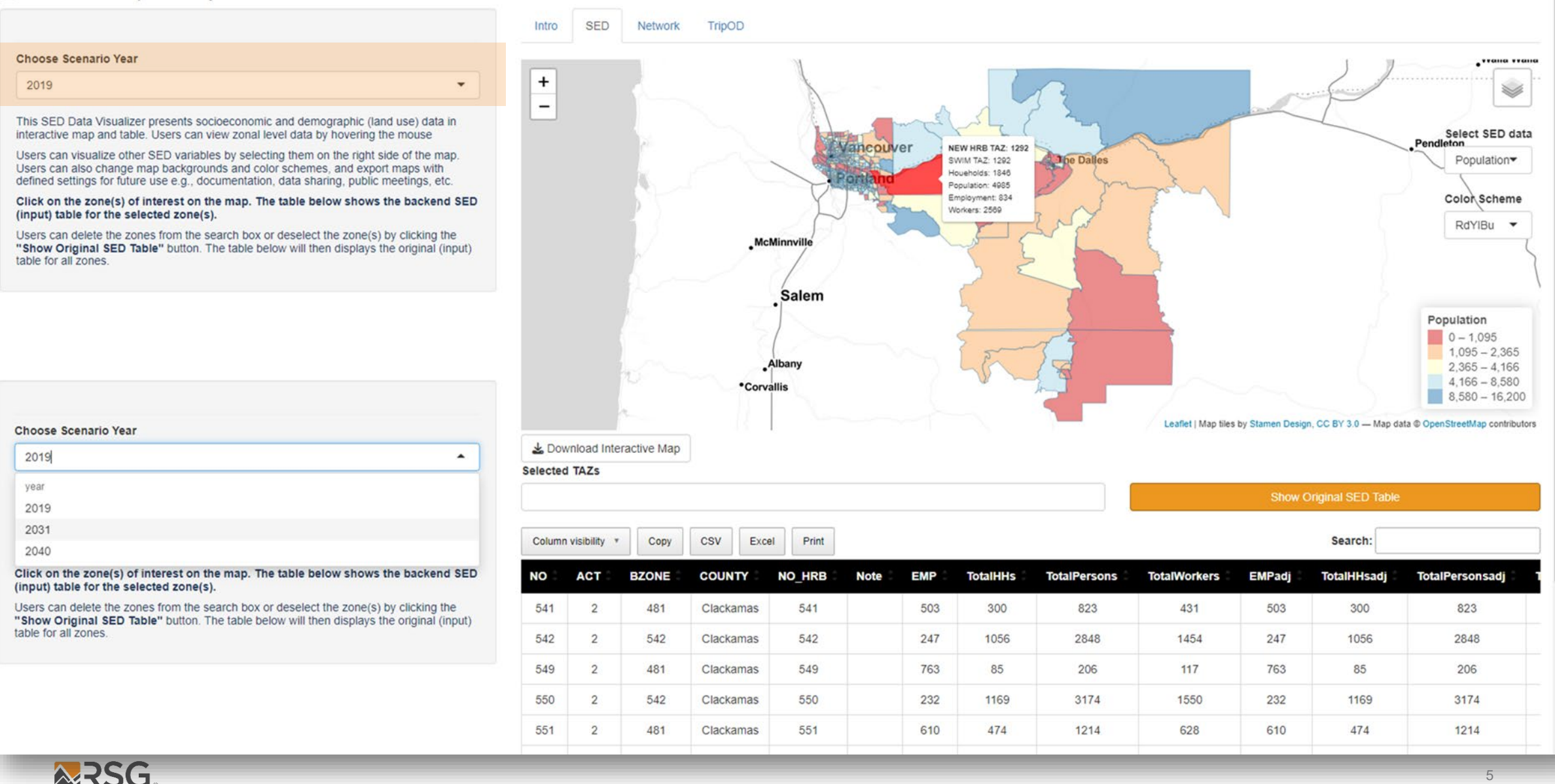

# **Map Options**

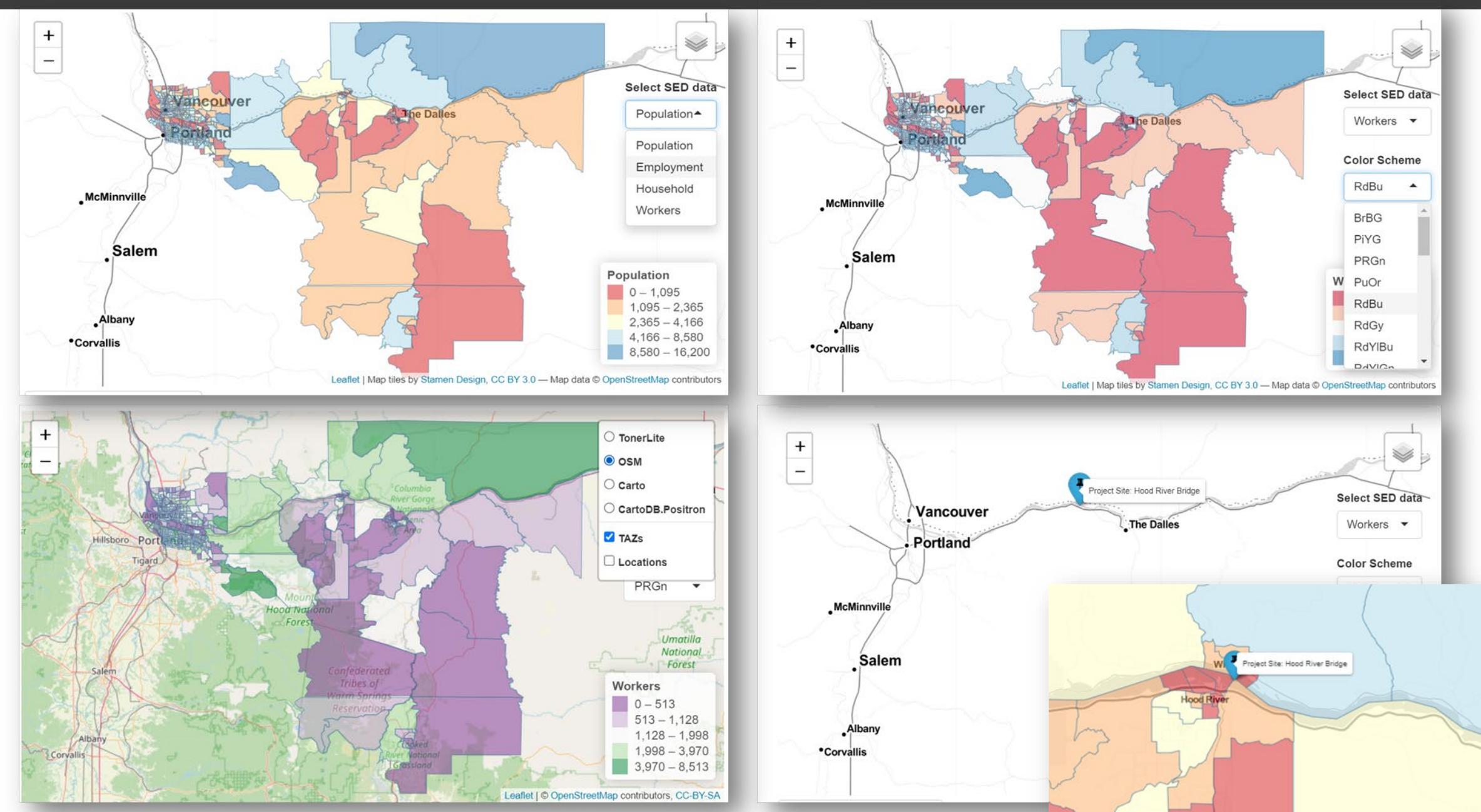

M

× –

🖻 ☆ 🛊 🗖 🚢 🗄

o ×

•\*\*ana \*\*ana

← → C 🏠 🔒 rsgkk-webapps.shinyapps.io/Model\_Data\_Analyzer/

### **Download Interactive HTML file**

#### Choose Scenario Year

| presents socioeconomic and demographic (land use) data in Users can view zonal level data by hovering the mouse SED variables by selecting them on the right side of the map. ap backgrounds and color schemes, and export maps with use e.g., documentation, data sharing, public meetings, etc. <b>Interest on the map. The table below shows the backend SED cted zone(s).</b> es from the search box or deselect the zone(s) by clicking the le" button. The table below will then displays the original (input) | + -      |                |             | •Mc       | Minnville<br>Salem<br>Albany<br>allis | ancouve | er    |            | De Dalles    | Leaflet   Map tiles | by Stamen Design | n, CC BY 3.0 – Map dal | Select SED data           Pendleton           Population           Color Scheme           RdYIBu           0 - 1,095           1,095 - 2,365           2,365 - 4,166           4,166 - 8,580           8,580 - 16,200           a © OpenStreetMap contributors |
|----------------------------------------------------------------------------------------------------|----------|----------------|-------------|-----------|---------------------------------------|---------|-------|------------|--------------|---------------------|------------------|------------------------|----------------------------------------------------------------------------------------------------|
|                                                                                                    | 📥 Dov    | vnload Inte    | ractive Map | ]         |                                       |         |       |            |              |                     |                  |                        |                                                                                                    |
| Download Interactive Map                                                                                                    | Selected | Selected TAZs  |             |           |                                       |         |       |            |              |                     |                  |                        |                                                                                                    |
| eck a downloaded html file                                                                                                    |          |                |             |           |                                       |         |       |            |              |                     | Show C           | original SED Table     |                                                                                                    |
|                                                                                                    | Column   | n visibility 🔻 | Сору        | CSV Exc   | el Print                              |         |       |            |              |                     |                  | Search:                |                                                                                                    |
|                                                                                                    | NO 🗘     | ACT            | BZONE 0     | COUNTY 0  | NO_HRB                                | Note 🗍  | EMP 🗦 | TotalHHs 🗦 | TotalPersons | TotalWorkers        | EMPadj 🖯         | TotalHHsadj 🗍          | TotalPersonsadj                                                                                                    |
|                                                                                                    | 541      | 2              | 481         | Clackamas | 541                                   |         | 503   | 300        | 823          | 431                 | 503              | 300                    | 823                                                                                                    |
|                                                                                                    | 542      | 2              | 542         | Clackamas | 542                                   |         | 247   | 1056       | 2848         | 1454                | 247              | 1056                   | 2848                                                                                                    |
|                                                                                                    | 549      | 2              | 481         | Clackamas | 549                                   |         | 763   | 85         | 206          | 117                 | 763              | 85                     | 206                                                                                                    |
|                                                                                                    | 550      | 2              | 542         | Clackamas | 550                                   |         | 232   | 1169       | 3174         | 1550                | 232              | 1169                   | 3174                                                                                                    |
|                                                                                                    |          |                |             |           |                                       |         |       |            |              |                     |                  |                        |                                                                                                    |

2019

This SED Data Visualizer interactive map and table.

Users can visualize other Users can also change ma defined settings for future

Click on the zone(s) of in (input) table for the selec

Users can delete the zone "Show Original SED Tab table for all zones.

Click on the button button (below)

Map\_Population\_....html ^

RSG

7

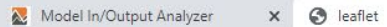

× +

V ٥ -

 $\leftrightarrow \rightarrow$ C 🟠 🛈 File C:/Users/kyeongsu.kim/Downloads/Map\_Population\_2019\_TAZs%20(1).html B 1 ☆

# **Downloaded Interactive HTML file**

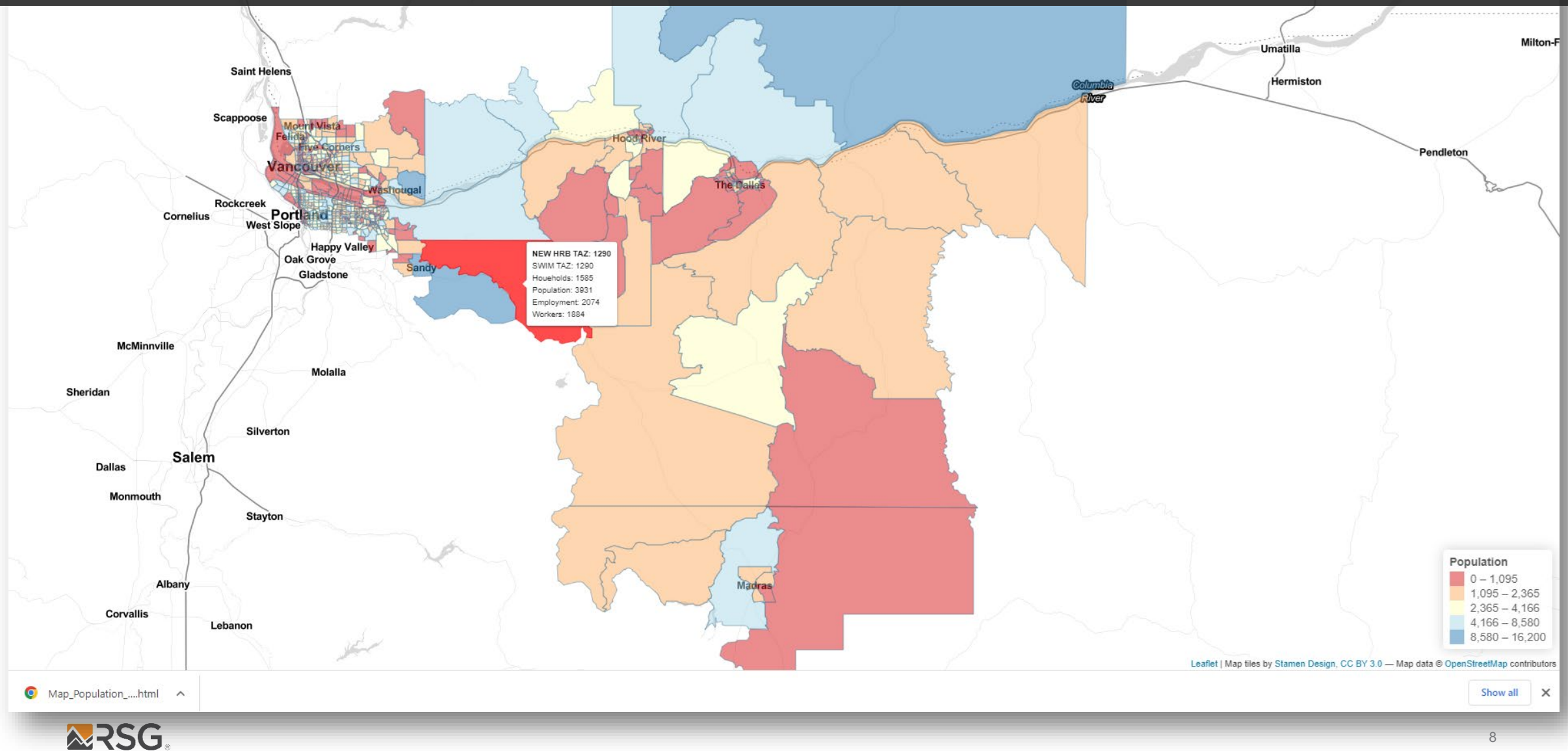

## Select zone(s) of interest only

#### ← → C ☆ 🔒 rsgkk-webapps.shinyapps.io/Model\_Data\_Analyzer/

#### @ \* \* I . . :

#### Model In/Output Analyzer

| 2019                                                                                                    | *                                                                                                    |
|----------------------------------------------------------------------------------------------------|----------------------------------------------------------------------------------------------------|
| This SED Data Visualizer presents socioeconomic a<br>interactive map and table. Users can view zonal leve                                                       | ind demographic (land use) data in<br>el data by hovering the mouse                                          |
| Users can visualize other SED variables by selecting<br>Users can also change map backgrounds and color<br>defined settings for future use e.g., documentation, | g them on the right side of the map.<br>schemes, and export maps with<br>data sharing, public meetings, etc. |
| Click on the zone(s) of interest on the map. The<br>(input) table for the selected zone(s).                                                                     | table below shows the backend SEC                                                                            |
| Users can delete the zones from the search box or or<br>"Show Original SED Table" button. The table below<br>table for all zones.                               | deselect the zone(s) by clicking the<br>w will then displays the original (input)                            |

- Click on zone(s) of interest on the map
- The table will only display information for the selected zone(s)
- Display the original SED table by clicking the 'Show Original SED Table' button or by deleting the zone(s) from the 'Selected TAZs' box.

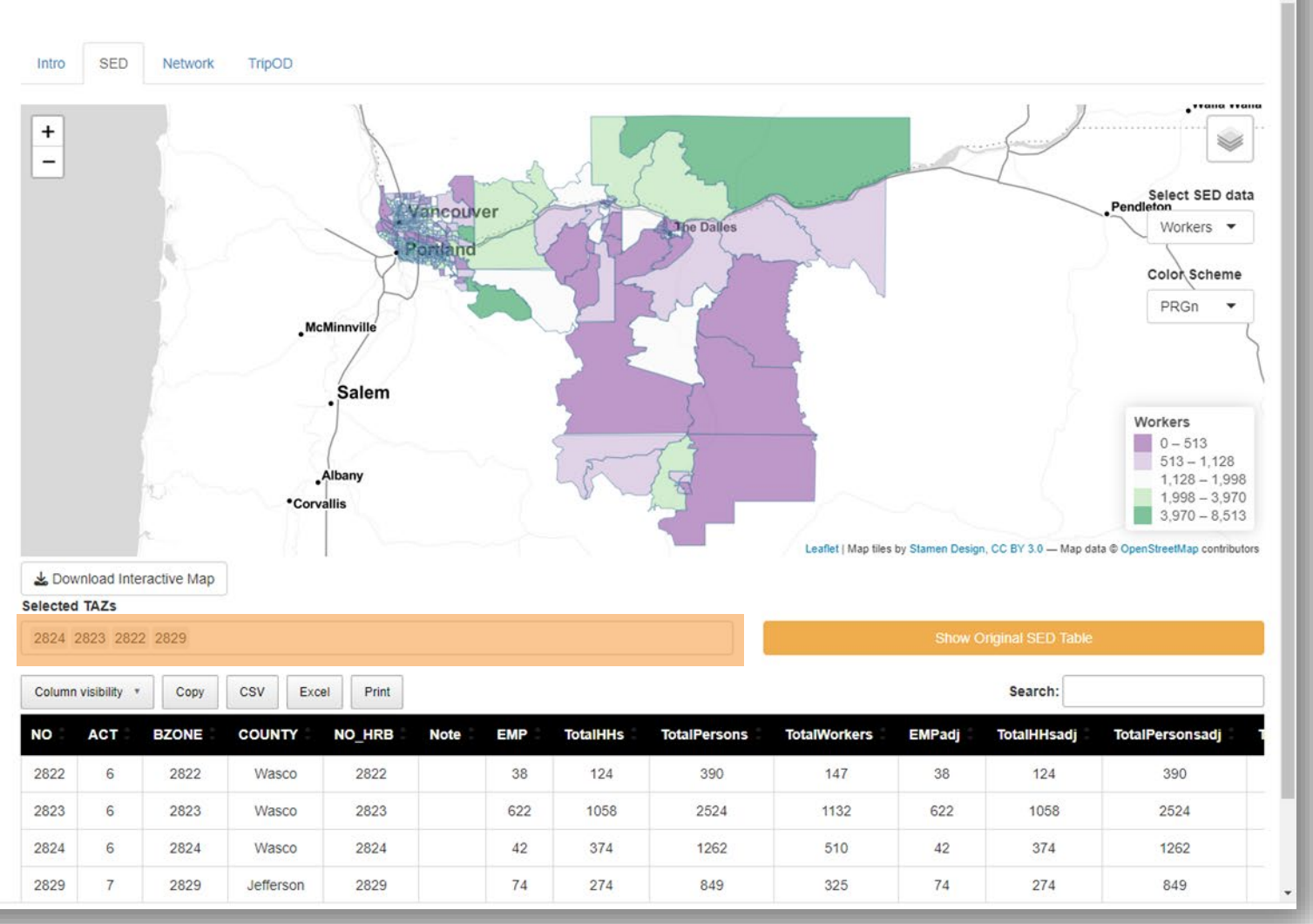

## **Download / Print SED table**

#### ← → C ☆ 🔒 rsgkk-webapps.shinyapps.io/Model\_Data\_Analyzer/

#### 

### Model In/Output Analyzer

| 2019                                                                                                    | •                                                                                                    |
|----------------------------------------------------------------------------------------------------|----------------------------------------------------------------------------------------------------|
| This SED Data Visualizer presents socioeconomic a<br>interactive map and table. Users can view zonal lev                                                       | and demographic (land use) data in<br>el data by hovering the mouse                                          |
| Users can visualize other SED variables by selectin<br>Users can also change map backgrounds and color<br>defined settings for future use e.g., documentation, | g them on the right side of the map.<br>schemes, and export maps with<br>data sharing, public meetings, etc. |
| Click on the zone(s) of interest on the map. The<br>(input) table for the selected zone(s).                                                                    | table below shows the backend SED                                                                            |
| Users can delete the zones from the search box or<br>"Show Original SED Table" button. The table belo<br>table for all zones.                                  | deselect the zone(s) by clicking the<br>w will then displays the original (input)                            |

- Click on the 'csv' button is Table for the • (selected) zones is downloaded (see below)
- Click on the "Print" button i (Print' screen • is shown on the next slide

🔊 Model InOutput A....csv 🗠

**RSG** 

1 Acces

💶 AutoSave 🌘 Off) 📙 🦻 - 🖓 - 🔹 Model InDutput Analyzer (11... 👻

| tata by hovering the mouse<br>hem on the right side of the map,<br>hemes, and export maps with<br>ta sharing, public meetings, etc.<br><b>ble below shows the backend SED</b><br>select the zone(s) by clicking the<br>will then displays the original (input) | -                                                                |                                |              |         | IcMinnville      | Vancouver<br>Pantand |          | The Dalles   |                     |                           |                                             | Select SED data<br>Pendleton<br>Workers ~<br>Color Scheme<br>PRGn ~                                                     |
|----------------------------------------------------------------------------------------------------|------------------------------------------------------------------|--------------------------------|--------------|---------|------------------|----------------------|----------|--------------|---------------------|---------------------------|---------------------------------------------|----------------------------------------------------------------------------------------------------|
| Table for the<br>led (see                                                                                                    | للله کې کو کې کو کې کو کې کو کو کو کو کو کو کو کو کو کو کو کو کو | nload Inte<br>TAZS<br>823 2823 | eractive Map | •Cor    | Albany<br>vallis |                      |          |              | Leaflet   Map tiles | by Slamen Desig<br>Show C | n, CC BY 3.0 — Map da<br>Driginal SED Table | Workers           0 - 513           513 - 1,128           1,128 - 1,998           1,998 - 3,970           3,970 - 8,513 |
| 'Print' screen                                                                                                    | Column                                                           | visibility *                   | Сору         | CSV Ex  | cel Print        |                      |          |              |                     |                           | Search:                                     |                                                                                                    |
|                                                                                                    | NO                                                               | ACT                            | BZONE        | COUNTY  | NO_HRB           | Note EMP             | TotalHHs | TotalPersons | TotalWorkers        | EMPadj                    | TotalHHsadj                                 | TotalPersonsadj                                                                                                    |
|                                                                                                    | 2822                                                             | 6                              | 2822         | Wasco   | 2822             | 38                   | 124      | 390          | 147                 | 38                        | 124                                         | 390                                                                                                    |
|                                                                                                    | 2823                                                             | 6                              | 2823         | Wasco   | 2823             | 622                  | 1058     | 2524         | 1132                | 622                       | 1058                                        | 2524                                                                                                    |
|                                                                                                    | elp Acrobat                                                      |                                | Kyeongsu Kim | 🎋 🖉 – 🗆 | × 2824           | 42                   | 374      | 1262         | 510                 | 42                        | 374                                         | 1262                                                                                                    |
| <ul> <li>∽ ⊂ ∽ ∞ Model InDutput Analyzer (11 ✓</li></ul>                                                                                                    |                                                                  |                                |              | R S T   | 2829             | 74                   | 274      | 849          | 325                 | 74                        | 274                                         | 849                                                                                                    |

### **Printable SED table**

🔀 Model In/Output Analyzer

🗙 🔯 Model In/Output Analyzer 🛛 🗙 🕂

about:blank

 $\leftrightarrow \rightarrow$  C  $\triangle$  (1) about:blank

### Model In/Output An

| NO   | ACT | BZONE |  |
|------|-----|-------|--|
| 2822 | 6   | 2822  |  |
| 2823 | 6   | 2823  |  |
| 2824 | 6   | 2824  |  |
| 2829 | 7   | 2829  |  |

| /7/23, 8:29 AM |     |       |           |        |      |     |          | Mode         |              |        |             |                 |                |
|----------------|-----|-------|-----------|--------|------|-----|----------|--------------|--------------|--------|-------------|-----------------|----------------|
| Mo             | del | In/Ou | utput /   | Analy  | zer  |     |          |              |              |        |             |                 |                |
| NO             | ACT | BZONE | COUNTY    | NO_HRB | Note | EMP | TotalHHs | TotalPersons | Tota/Workers | EMPadj | TotalHHsadj | TotalPersonsadj | TotalWorkersad |
| 2822           | 6   | 2822  | Wasco     | 2822   |      | 38  | 124      | 390          | 147          | 38     | 124         | 390             | 147            |
| 2823           | 6   | 2823  | Wasco     | 2823   |      | 622 | 1058     | 2524         | 1132         | 622    | 1058        | 2524            | 1132           |
| 2824           | 6   | 2824  | Wasco     | 2824   |      | 42  | 374      | 1262         | 510          | 42     | 374         | 1262            | 510            |
| 2829           | 7   | 2829  | Jefferson | 2829   |      | 74  | 274      | 849          | 325          | 74     | 274         | 849             | 325            |

1/1

|             |             |        | 6     | 2 * 1 1 4       |
|-------------|-------------|--------|-------|-----------------|
| Print       |             | 1 page |       |                 |
| Destination | Save as PDF | *      | nsadj | TotalWorkersadj |
| Pages       | All         | *      |       | 147             |
|             |             |        |       | 1132            |
| Layout      | Portrait    | *      |       | 510             |
|             |             |        |       | 325             |
|             |             |        |       |                 |
|             |             |        |       |                 |
|             |             |        |       |                 |
|             |             |        |       |                 |
|             |             |        |       |                 |
|             |             |        |       |                 |
|             |             |        |       |                 |
|             |             |        |       |                 |
|             |             |        |       |                 |
|             |             |        |       |                 |
|             |             |        |       |                 |
|             |             |        |       |                 |
|             |             |        |       |                 |
|             |             |        |       |                 |
|             |             |        |       |                 |
|             |             |        |       |                 |
|             |             |        |       |                 |
|             |             |        |       |                 |
|             |             |        |       |                 |
|             |             |        |       |                 |
|             |             |        |       |                 |
|             |             |        |       |                 |
|             |             |        |       |                 |
|             |             |        |       |                 |

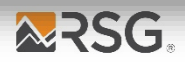

~ - Ø X

Link level data presentation

# **Highway Network Data**

### Model In/Output Analyzer

Intro SED Network TripOD

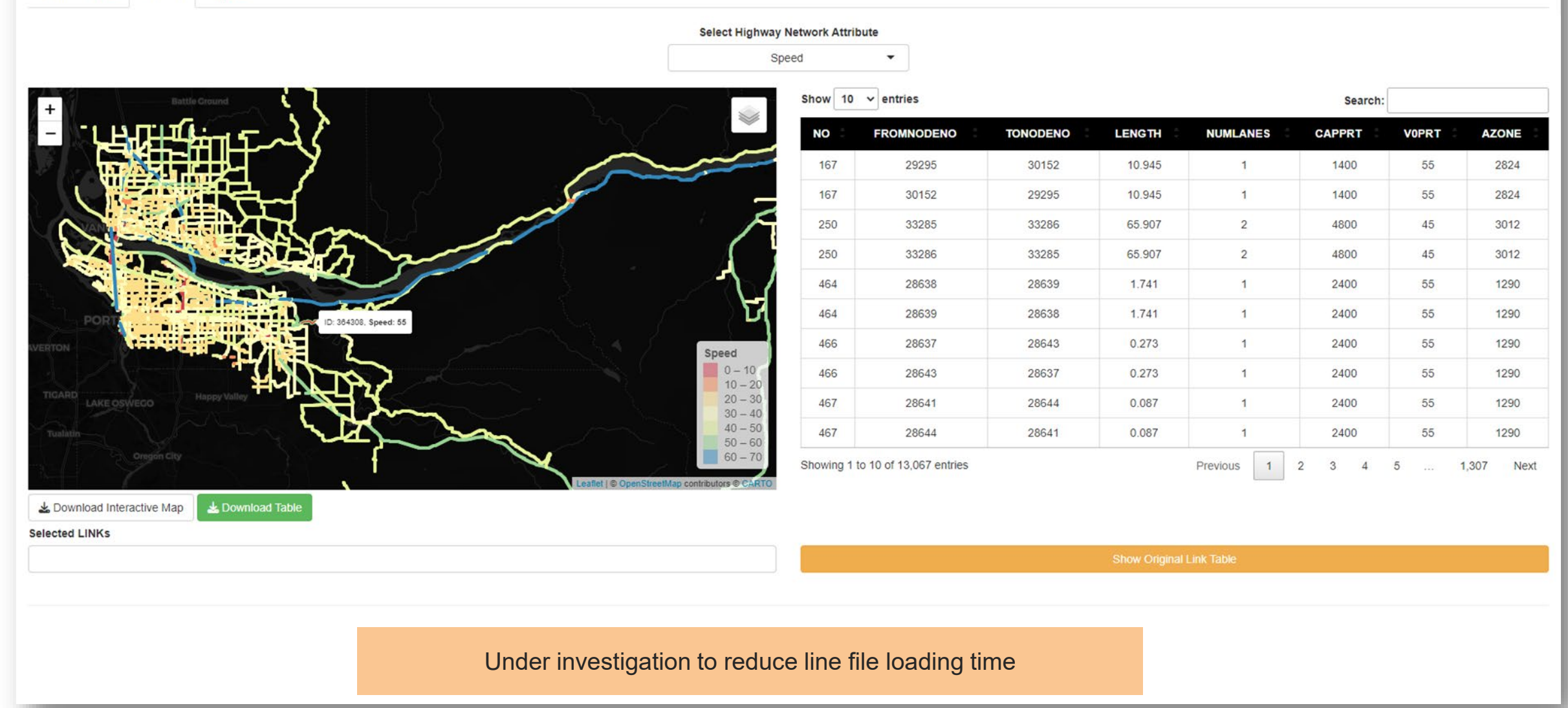

| 🕈 Model In/Output Analyzer 🗙 🕈 Model In/Output Analyzer X 🕂 |               |              |         | ~ -   | - 0 ×    |
|-------------------------------------------------------------|---------------|--------------|---------|-------|----------|
| ← → C 🏠 🔒 rsgkk-webapps.shinyapps.io/Model_Data_Analyzer/   |               |              |         | i ☆ 🗯 | • 🗉 🏝 E  |
| Model In/Output Analyzer Intro SED Network TripOD           |               |              |         |       |          |
| Select Highway Network Attribute Speed                      |               |              |         |       |          |
| + Show 10 ~ entries                                         |               |              | Search: |       |          |
| NO FROMNODENO TONO                                          | DENO LENGTH   | NUMLANES     | CAPPRT  | VOPRT | AZONE    |
| 167 29295 30                                                | 0152 10.945   | 1            | 1400    | 55 \$ | 2824     |
| 167 30152 29                                                | 9295 10.945   | 1            | 1400    | 55    | 2824     |
| 250 33285 33                                                | 3286 65.907   | 2            | 4800    | 45    | 3012     |
| 250 33286 33                                                | 3285 65.907   | 2            | 4800    | 45    | 3012     |
| 464 28638 28                                                | 8639 1.741    | 1            | 2400    | 55    | 1290     |
| 464 28639 28                                                | 8638 1.741    | 1            | 2400    | 55    | 1290     |
| Speed 466 28637 28                                          | 8643 0.273    | 1            | 2400    | 55    | 1290     |
|                                                             | 8637 0.273    | 1            | 2400    | 55    | 1290     |
|                                                             | 8644 0.087    | 1            | 2400    | 55    | 1290     |
|                                                             | 8641 0.087    | 1            | 2400    | 55    | 1290     |
| Leaflet   © OpenStreetMap contributors © CARTO              |               | Previous 1   | 2 3 4   | 5 1,  | 307 Next |
| 🕹 Download Interactive Map 🛓 Download Table                 |               |              |         |       |          |
| Selected LINKs                                              |               | 1 (-1) T-1-1 |         |       |          |
|                                                             | Show Original |              |         |       |          |
|                                                             |               |              |         |       |          |
|                                                             |               |              |         |       |          |

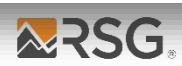

| 🔉 Model In/Output Analyzer 🗙 💫 Model In/Output Analyzer 🗙 🕂 |                                                                                                    |                |            |          |                  |                | ×                  | / – @ X      |
|-------------------------------------------------------------|----------------------------------------------------------------------------------------------------|----------------|------------|----------|------------------|----------------|--------------------|--------------|
| C C C rsgkk-webapps.shinyapps.io/Model_Data_Analyzer/       |                                                                                                    |                |            |          |                  |                | Ê                  | * * 🗆 🛎 :    |
| Model In/Output Analyzer                                    |                                                                                                    |                |            |          |                  |                |                    |              |
|                                                             | Select Highway                                                                                                    | Network Attrib | ute        |          |                  |                |                    |              |
|                                                             | Sp                                                                                                    | eed            | •          |          |                  |                |                    |              |
| +                                                           |                                                                                                    | Show 10        | ∽ entries  |          |                  |                | Search:            |              |
|                                                             |                                                                                                    | NO 🗘           | FROMNODENO | TONODENO | LENGTH           | NUMLANES       | CAPPRT OVPR        |              |
|                                                             |                                                                                                    | 167            | 29295      | 30152    | 10.945           | 1              | 1400 60            | 2824         |
|                                                             |                                                                                                    | 167            | 30152      | 29295    | 10.945           | 1              | 1400 60            | 0 2824       |
|                                                             |                                                                                                    | 250            | 33285      | 33286    | 65.907           | 2              | 4800 45            | 5 3012       |
|                                                             | · · ·                                                                                                    | 250            | 33286      | 33285    | 65.907           | 2              | 4800 45            | 5 3012       |
|                                                             |                                                                                                    | 464            | 28638      | 28639    | 1.741            | 1              | 2400 55            | 5 1290       |
| AutoSave Off)                                               | □ × ▼ HRR link tableundate 2023-05-07/3 ×                                                                             | Q Search       |            |          | Ky               | eonasu Kim 🦚 🗷 | – n ×              | 5 1290       |
|                                                             | Dage Laveut Formular Data Paview View                                                                                 | Automata Hal   | n Acrobat  |          | i y              |                | amments le Share y | 5 1290       |
|                                                             | o                                                                                                    | Automate Hei   | p Acrobat  |          |                  |                |                    | 5 1290       |
|                                                             | D E F G H                                                                                                    | I J            | K L        | M N      | O P              | Q R            | S T A              | 5 1290       |
| 1 NO FROMNOLTONODEN LE                                      | NGTH NUMLANE CAPPRT VOPRT AZONE                                                                                       |                |            |          |                  |                | •                  | 5 1290       |
| 2 167 29295 30152<br>3 167 30152 29295                      | 10.945         1         1400         60         2824           10.945         1         1400         60         2824 |                |            |          |                  |                |                    |              |
| 4 250 33285 33286                                           | 65.907 2 4800 45 3012                                                                                                 |                |            |          |                  |                |                    | . 1,307 Next |
| 5 250 33286 33285                                           | 65.907         2         4800         45         3012           1 741         1         2400         55         1290  |                |            |          |                  |                |                    |              |
| 2003 2003 2003 2003 2003 2003 2003 2003                     | 1.741         1         2400         55         1250           1.741         1         2400         55         1290   |                |            |          |                  |                |                    |              |
| Selected LINKs 8 466 28637 28643                            | 0.273 1 2400 55 1290                                                                                                  |                |            |          |                  |                |                    |              |
| 9 466 28643 28637                                           | 0.273 1 2400 55 1290                                                                                                  |                |            |          |                  |                |                    |              |
| 10 467 28644 28641                                          | 0.087 1 2400 55 1250                                                                                                  |                |            |          |                  |                |                    |              |
| 12 468 28635 28645                                          | 0.564 2 4800 55 1290                                                                                                  |                |            |          |                  |                |                    |              |
| 13 468 28645 28635                                          | 0.564 2 4800 55 1290                                                                                                  |                |            |          |                  |                |                    |              |
| 14 665 30048 30219                                          | 0.099 1 1050 40 2812                                                                                                  |                |            |          |                  |                |                    |              |
|                                                             | 0.055 I 1050 40 2812                                                                                                  |                |            |          |                  |                |                    |              |
|                                                             | +                                                                                                    |                |            |          |                  |                |                    |              |
| Ready 🦙 Accessibility: Unavailable                          |                                                                                                    |                |            | La       | Display Settings | ▦ ▣ 巴          | + 100%             |              |

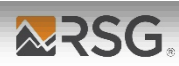

Trip level data presentation

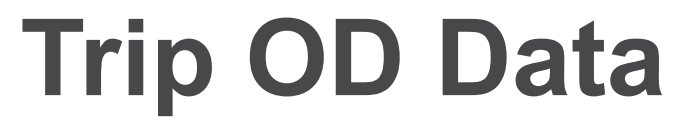

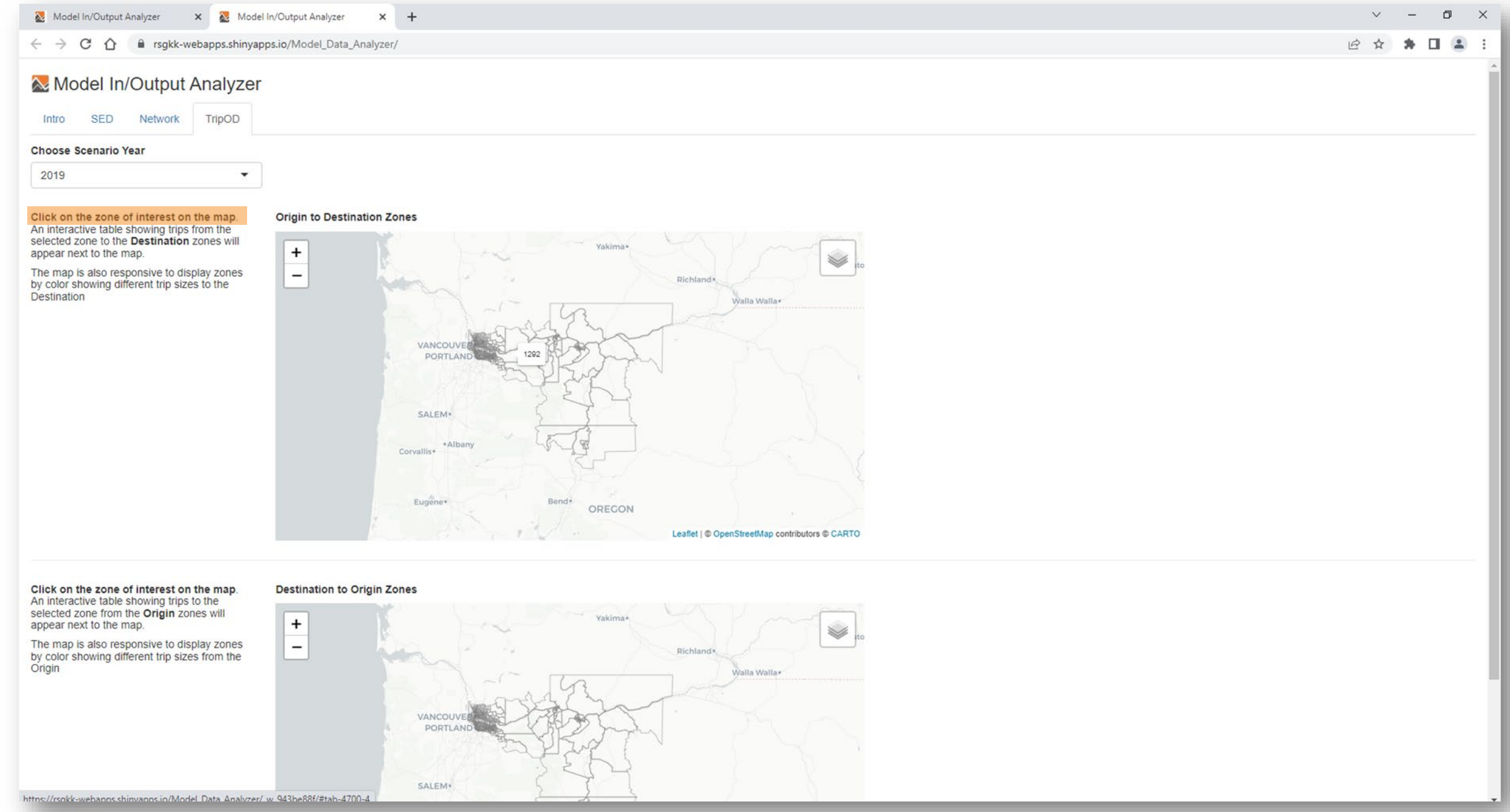

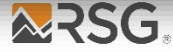

🔀 Model In/Output Analyzer 🗙 🕂 ← → C ☆ 🔒 rsgkk-webapps.shinyapps.io/Model\_Data\_Analyzer/ o ×

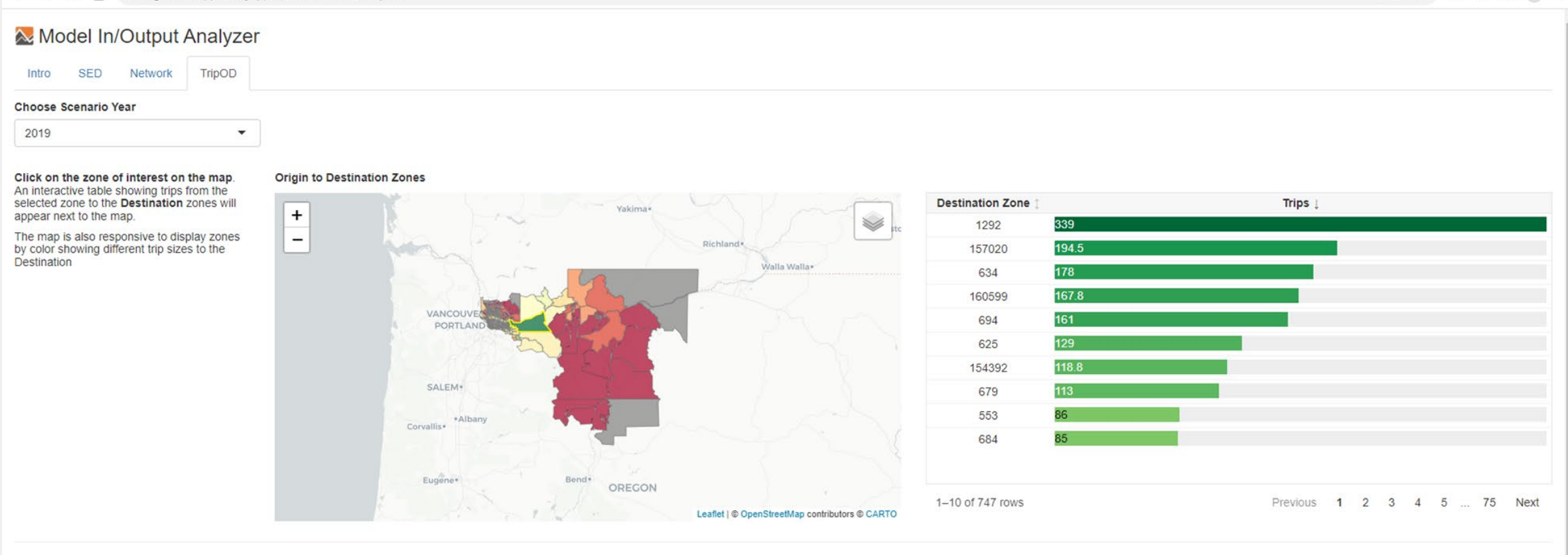

#### Click on the zone of interest on the map. An interactive table showing trips to the selected zone from the Origin zones will appear next to the map.

The map is also responsive to display zones by color showing different trip sizes from the Origin

#### Destination to Origin Zones

+

-

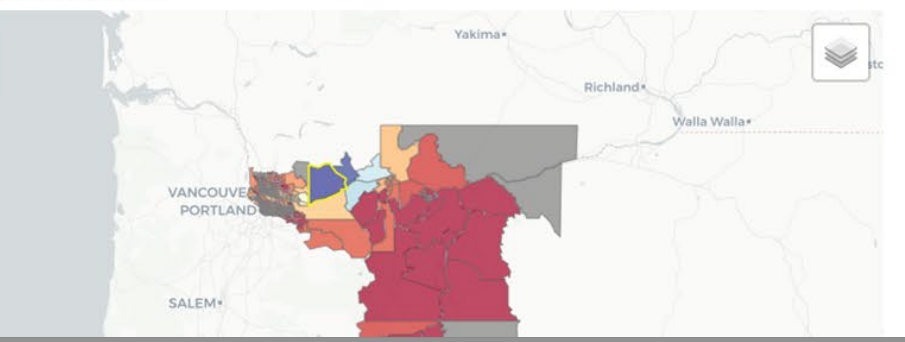

| Origin Zone |      | Trips ↓ |
|-------------|------|---------|
| 4044        | 4306 |         |
| 4045        | 3398 |         |
| 2782        | 322  |         |
| 4030        | 223  |         |
| 1192        | 86   |         |
| 154308      | 76.2 |         |
| 1186        | 66   |         |
| 157355      | 52.8 |         |

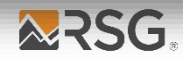

+

### 🔀 Model In/Output Analyzer

| Intro | SED | Network | TripOD |                                       |
|-------|-----|---------|--------|---------------------------------------|
|       |     |         |        | Click the screen to open the Analyzer |

### **About Analyser**

The Analyser is a working product that visualizes model input and output data, such as socioeconomic and demographics (land use), trip OD and highway network attributes. It was developed for interal data QA/QC and sharing interactive maps to clients. The Analyser has two main functions.

First, the Analyser provides at-a-glance views of model input data in maps, tables and charts similar to other visualization tools. These features aim to provide modelers and planners with a better means to navigate model input and output data, ultimately assisting their planning activities e.g., Long-Range Transportation Plan (LRTP) and Transportation Improvment Programs (TIP).

The Analyser can compare model inputs and outputs from different scenarios, which otherwise would require additional postprocessing using a combination of transportation demand model software, GIS and data management / processing programs such as Excel, SQL, python, R, etc.

The Analyzer also provides an export button for interactive (html) maps, tables and charts for use in presentations, reports or public meetings.

The second main function of the Analyzer is to review and edit scenario input files, including highway network attributes. It provides features to export .csv/.xlsx files and allows users to edit network attributes online and/or download spreadsheet file from the Analyzer.

This working product can be tailored to users' needs. It only requires some basic setup efforts for the new regions.

# Thank you

Jon Slason DIRECTOR

jonathan.slason@rsginc.com +1 802 861 0508

Kyeongsu Kim DIRECTOR

kyeongsu.kim@rsginc.com +1 202 734 5255